## **Aktywacja kamery IP Hikvision**

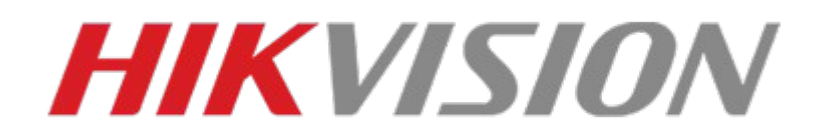

## 1.Pobierz program SADP

Aby aktywować kamerę IP marki Hikvision należy posłużyć się programem SADP. Program ten można pobrać z linku poniżej:

Narzędzie SADP - HiTools - Hikvision

Po pobraniu należy program zainstalować i uruchomić go.

## 2.Podłaczenie kamery IP do sieci LAN

Kamerę do sieci LAN można podłączyć na dwa sposoby.

Pierwszy sposób to podłączenie kamery do switcha POE kablem UTP RJ45 (W standardzie TIA/EIA 568B) do gniazda na switchu oznaczonym POE a następnie podłaczenie switcha do routera łącząc kablem UTP gniazdo UPLINK na swtichu POE z gniazdem oznaczonym LAN NA ROUTERZE.

Drugi to podłączenie jej kablem UTP RJ45 (W standardzie TIA/EIA 568B) bezpośrednio do Routera/Switcha (bez POE) i zasilenie jej napięciem 12V podłączając wtyczkę zasilacza do gniazda zasilania na przewodzie kamery.

## 3.Aktywacja kamery

Po poprawnym podpięciu urządzeń i uruchomieniu programu, w głównym oknie pojawi się lista wszystkich urządzeń marki Hikvision podpietych do naszej sieci LAN

| 🕵 SADP     |                       |          |                |      |                          |                       |              |      |                          | <b>録</b> ①   | _ 🗆 ×      |
|------------|-----------------------|----------|----------------|------|--------------------------|-----------------------|--------------|------|--------------------------|--------------|------------|
| Total numb | er of online devices: | 6        |                |      | Unbind Export            | <b>Refresh</b> Filter | (            | 2    | Modify Network Parameter | s            |            |
| □   ID     | ▲   Device Type       | Status   | IPv4 Address   | Port | Enhanced SDK Service Por | t   Software Version  | IPv4 Gateway | HTTR | Enable DHCP              |              |            |
| 001        | IPC                   | Active   | 192.168.88.248 | 8000 | N/A                      | KL5_1ND_ALH0L         | 192.168.88.1 | 80   |                          |              |            |
| 002        | IPC                   | Active   | 192.168.88.247 | 8000 | N/A                      | RV1109_IMX335         | 192.168.88.1 | 80   | Device Serial No.:       |              |            |
| 003        | IPC                   | Active   | 192.168.88.250 | 8000 | N/A                      | RV1109_IMX335         | 192.168.88.1 | 80   | IP Address:              |              |            |
| 004        | IPC                   | Active   | 192.168.88.188 | 8000 | N/A                      | RV1126_IMX415         | 192.168.88.1 | 80   | Port:                    |              |            |
| 005        | IPCAM-B4              | Inactive | 192.168.1.64   | 8000 | N/A                      | V5.5.120build 21      | 192.168.1.1  | 80   | Subnet Mask:             |              |            |
| 006        | HWI-T221H             | Active   | 192.168.88.201 | 8000 | N/A                      | V5.7.12build 220      | 192.168.88.1 | 80   | Gateway:                 |              |            |
|            |                       |          |                |      |                          |                       |              |      | IPv6 Address:            |              |            |
|            |                       |          |                |      |                          |                       |              |      | IPv6 Gateway:            |              |            |
|            |                       |          |                |      |                          |                       |              |      | IPv6 Prefix Length:      |              |            |
|            |                       |          |                |      |                          |                       |              |      | HTTP Port:               |              |            |
|            |                       |          |                |      |                          |                       |              |      |                          | Verification |            |
|            |                       |          |                |      |                          |                       |              |      |                          |              |            |
|            |                       |          |                |      |                          |                       |              |      |                          |              |            |
|            |                       |          |                |      |                          |                       |              |      | Administrator Password:  |              |            |
|            |                       |          |                |      |                          |                       |              |      |                          |              |            |
|            |                       |          |                |      |                          |                       |              |      |                          |              |            |
|            |                       |          |                |      |                          |                       |              |      | М                        |              |            |
| 4          |                       |          |                |      |                          |                       |              |      |                          | Forgo        | t Password |

Z listy urządzeń wybieramy kamerę której status to INACTIVE i aktywujemy kamery poprzez nadanie jej hasła. Hasło powinno posiadać min.8 znaków. Po dwukrotnym wpisaniu hasła klikamy "Activate"

| ٨  | SADP     |                         |          |                |      |                         |                       |              |     | 錄 O _ O ×                                       |
|----|----------|-------------------------|----------|----------------|------|-------------------------|-----------------------|--------------|-----|-------------------------------------------------|
| То | tal numb | er of online devices: 6 |          |                |      | Unbind Export           | Refresh Filter        | (            | 2   | Activate the Device                             |
|    | ID       | ▲   Device Type         | Status   | IPv4 Address   | Port | Enhanced SDK Service Po | rt   Software Version | IPv4 Gateway | HTT |                                                 |
|    | 001      | IPC                     | Active   | 192.168.88.248 | 8000 | N/A                     | KL5_1ND_ALH0L         | 192.168.88.1 | 80  |                                                 |
|    | 002      | IPC                     | Active   | 192.168.88.247 | 8000 | N/A                     | RV1109_IMX335         | 192.168.88.1 | 80  |                                                 |
|    | 003      | IPC                     | Active   | 192.168.88.250 | 8000 | N/A                     | RV1109_IMX335         | 192.168.88.1 | 80  |                                                 |
|    | 004      | IPC                     | Active   | 192.168.88.188 | 8000 | N/A                     | RV1126_IMX415         | 192.168.88.1 | 80  | The device is not activated.                    |
|    | 005      | IPCAM-B4                | Inactive | 192.168.1.64   | 8000 | N/A                     | V5.5.120build 21      | 192.168.1.1  | 80  |                                                 |
| 1  | 006      | HWI-T221H               | Active   | 192.168.88.201 | 8000 | N/A                     | V5.7.12build 220      | 192.168.88.1 | 80  | You can modify the network parameters after the |
|    |          |                         |          |                |      |                         |                       |              |     | device activation.                              |
|    |          |                         |          |                |      |                         |                       |              |     | Activate Now                                    |
|    |          |                         |          |                |      |                         |                       |              |     | New Password:                                   |
|    |          |                         |          |                |      |                         |                       |              |     | Weak                                            |
|    |          |                         |          |                |      |                         |                       |              |     | Confirm Password:                               |
|    |          |                         |          |                |      |                         |                       |              |     | Enable Hik-Connect                              |
|    |          |                         |          |                |      |                         |                       |              |     | -                                               |
|    |          |                         |          |                |      |                         |                       |              |     |                                                 |
|    |          |                         |          |                |      |                         |                       |              |     | Activate                                        |
|    |          |                         |          |                |      |                         |                       |              |     |                                                 |
|    |          |                         |          |                |      |                         |                       |              |     |                                                 |
| 4  |          |                         |          |                |      |                         |                       |              | •   |                                                 |

Po poprawnej aktywacji kamery zobaczymy poniższy komunikat.

| <b>A</b> | SADP      |                         |        |                |      |                          |                      |              |      |                                                                 | \$\$0 _ □ ×                 |
|----------|-----------|-------------------------|--------|----------------|------|--------------------------|----------------------|--------------|------|-----------------------------------------------------------------|-----------------------------|
| To       | tal numbe | er of online devices: 6 |        |                |      | Unbind Export            | Refresh Filter       | (            | λ    | Modify Network Parame                                           | iters                       |
|          | ID        | ▲   Device Type         | Status | IPv4 Address   | Port | Enhanced SDK Service Por | t   Software Version | IPv4 Gateway | HTTP | Enable DHCP                                                     |                             |
|          | 001       | IPC                     | Active | 192.168.88.248 | 8000 | N/A                      | KL5_1ND_ALH0L        | 192.168.88.1 | 80   | Enable Hik-Connect                                              |                             |
|          | 002       | IPC                     | Active | 192.168.88.247 | 8000 | N/A                      | RV1109_IMX335        | 192.168.88.1 | 80   | Device Serial No.:                                              | IPCAM-B420210904AAWRG66615  |
|          | 003       | IPC                     | Active | 192.168.88.250 | 8000 | N/A                      | RV1109_IMX335        | 192.168.88.1 | 80   | IP Address:                                                     | 192.168.1.64                |
|          | 004       | IPC                     | Active | 192.168.88.188 | 8000 | N/A                      | RV1126_IMX415        | 192.168.88.1 | 80   | Port:                                                           | 8000                        |
| ~        | 005       | IPCAM-B4                | Active | 192.168.1.64   | 8000 | N/A                      | V5.5.120build 21     | 192.168.1.1  | 80   | Subnet Mask:                                                    | 255.255.255.0               |
|          | 006       | HWI-T221H               | Active | 192.168.88.201 | 8000 | N/A                      | V5.7.12build 220     | 192.168.88.1 | 80   | Gateway:                                                        | 192.168.1.1                 |
|          |           |                         |        |                |      |                          |                      |              |      | IPv6 Address:                                                   | :: ×                        |
|          |           |                         |        |                |      |                          |                      |              |      | Pv6 Gateway:<br>The device<br>IPv6 Prefix Length:<br>HTTP Ports | ë is activated.<br>64<br>80 |
|          |           |                         |        |                |      |                          |                      |              |      |                                                                 |                             |
|          |           |                         |        |                |      |                          |                      |              |      | Administrator Password:                                         | Modify<br>Forgot Password   |
| 4        |           |                         |        |                |      |                          |                      |              | •    |                                                                 |                             |

Następnie program poprosi Nas o wybranie metody resetu hasła. Możemy ją pominąć lub wybrać: metode odpowiedzi i pytań oraz metodę resetu za pomocą E-mail

| Export Guid File/Set Question/Res | erved Email X                |
|-----------------------------------|------------------------------|
| Mode: Security                    | y Question M <del>▼</del>    |
| Security Question 1: 1.           | Your father's name. 👻        |
| Answer 1:                         |                              |
| Security Question 2: 2.           | Your mother's name. 👻        |
| Answer 2:                         |                              |
| Security Question 3: 3.           | The name of your class teach |
| Answer 3:                         |                              |
|                                   | Confirm Cancel               |

| Export Guid File/Set Question/Reserved Email                                                                                                    | ×      |
|----------------------------------------------------------------------------------------------------|--------|
| Mode: Reserved Email 👻                                                                                                    |        |
| Set Reserved Email:<br>Used for resetting password. When resetting password,<br>send the QR code to the server and a verification code<br>will be sent to your reserved email address. Use that<br>code to reset the admin password. |        |
| Confirm                                                                                                    | Cancel |

Wybieramy metodę i potwierdzamy klikając "Confirm"

## 4.Nadanie adresu IP kamerze.

Aby kamera prawidłowo działa w naszej sieci LAN należy nadać jej adres IP. W tym celu na liście kamer wybieramy interesującą Nas kamerę a następnie zaznaczamy *"DHCP"*, następnie podajemy hasło administratora (nadane przy aktywacji) i klikamy *"Modify"* 

| 🧟 SADP       |                        |        |                |      |                           |                       |              |    |                                | \$\$O _ □ ×                |
|--------------|------------------------|--------|----------------|------|---------------------------|-----------------------|--------------|----|--------------------------------|----------------------------|
| Total num    | ber of online devices: | 6      |                |      | Unbind Export             | <b>Refresh</b> Filter | C            | λ  | Modify Network Parame          | ters                       |
| 🔳   ID       | ▲   Device Type        | Status | IPv4 Address   | Port | Enhanced SDK Service Port | Software Version      | IPv4 Gateway | H  | Enable DHCP Enable Hik-Connect |                            |
| 001          | IPC                    | Active | 192.168.88.248 | 8000 | N/A                       | KL5_1ND_ALH0L         | 192.168.88.1 | 80 |                                |                            |
| 002          | IPC                    | Active | 192.168.88.247 | 8000 | N/A                       | RV1109_IMX335         | 192.168.88.1 | 80 | Device Serial No.:             | IPCAM-B420210904AAWRG66615 |
| 003          | IPC                    | Active | 192.168.88.250 | 8000 | N/A                       | RV1109_IMX335         | 192.168.88.1 | 80 | IP Address:                    | 192.168.1.64               |
| 004          | IPC                    | Active | 192.168.88.188 | 8000 | N/A                       | RV1126_IMX415         | 192.168.88.1 | 80 | Port:                          | 8000                       |
| ✓ 005        | IPCAM-B4               | Active | 192.168.1.64   | 8000 | N/A                       | V5.5.120build 21      | 192.168.1.1  | 80 | Subnet Mask:                   | 255.255.255.0              |
| <b>1</b> 006 | HWI-T221H              | Active | 192.168.88.201 | 8000 | N/A                       | V5.7.12build 220      | 192.168.88.1 | 80 | Gateway:                       | 192.168.1.1                |
|              |                        |        |                |      |                           |                       |              |    | IPv6 Address:                  |                            |
|              |                        |        |                |      |                           |                       |              |    | IPv6 Gateway:                  |                            |
|              |                        |        |                |      |                           |                       |              |    | IPv6 Prefix Length:            | 64                         |
|              |                        |        |                |      |                           |                       |              |    | HTTP Port:                     | 80                         |
|              |                        |        |                |      |                           |                       |              |    | Secur                          | ity Verification           |
|              |                        |        |                |      |                           |                       |              |    |                                |                            |
|              |                        |        |                |      |                           |                       |              |    |                                | $\bullet$                  |
|              |                        |        |                |      |                           |                       |              |    | Administrator Password:        | •••••                      |
|              |                        |        |                |      |                           |                       |              |    |                                |                            |
|              |                        |        |                |      |                           |                       |              |    |                                | NAL J.C.                   |
|              |                        |        |                |      |                           |                       |              |    |                                | Final December 1           |
| •            |                        |        |                |      |                           |                       |              | •  |                                | Forgot Password            |

# Po pomyślnym nadaniu adresu IP powinniśmy zobaczyć poniższy komunikat

| SADP       |                        |        | ,              |      |                           |                  |              |      |                                 | \$\$U _ U ×                |
|------------|------------------------|--------|----------------|------|---------------------------|------------------|--------------|------|---------------------------------|----------------------------|
| Total numb | per of online devices: | 5      |                |      | Unbind Export             | Refresh Filter   | (            | λ    | Modify Network Parame           | iters                      |
| 🔳   ID     | ▲   Device Type        | Status | IPv4 Address   | Port | Enhanced SDK Service Port | Software Version | IPv4 Gateway | HTTP | Enable DHCP Enable Hile Connect |                            |
| 001        | IPC                    | Active | 192.168.88.248 | 8000 | N/A                       | KL5_1ND_ALH0L    | 192.168.88.1 | 80   |                                 |                            |
| 002        | IPC                    | Active | 192.168.88.247 | 8000 | N/A                       | RV1109_IMX335    | 192.168.88.1 | 80   | Device Serial No.:              | IPCAM-B420210904AAWRG66615 |
| 003        | IPC                    | Active | 192.168.88.250 | 8000 | N/A                       | RV1109_IMX335    | 192.168.88.1 | 80   | IP Address:                     | 192.168.1.64               |
| 004        | IPC                    | Active | 192.168.88.188 | 8000 | N/A                       | RV1126_IMX415    | 192.168.88.1 | 80   | Port:                           | 8000                       |
| ✓ 005      | IPCAM-B4               | Active | 192.168.1.64   | 8000 | N/A                       | V5.5.120build 21 | 192.168.1.1  | 80   | Subnet Mask:                    | 255.255.255.0              |
| 006        | HWI-T221H              | Active | 192.168.88.201 | 8000 | N/A                       | V5.7.12build 220 | 192.168.88.1 | 80   | Gateway:                        | 192.168.1.1                |
|            |                        |        |                |      |                           |                  |              |      | IPv6 Address:                   | ×                          |
|            |                        |        |                |      |                           |                  |              |      | Parameter                       | rs modification completed. |
|            |                        |        |                |      |                           |                  |              |      | IPv6 Prefix Length:             | 64                         |
|            |                        |        |                |      |                           |                  |              |      | HTTP Port:                      | 80                         |
|            |                        |        |                |      |                           |                  |              |      |                                 |                            |
|            |                        |        |                |      |                           |                  |              |      |                                 |                            |
|            |                        |        |                |      |                           |                  |              |      |                                 |                            |
|            |                        |        |                |      |                           |                  |              |      | Administrator Password:         |                            |
|            |                        |        |                |      |                           |                  |              |      |                                 |                            |
|            |                        |        |                |      |                           |                  |              |      |                                 |                            |
|            |                        |        |                |      |                           |                  |              |      |                                 | Modify                     |
| 4          |                        |        |                |      |                           |                  |              |      |                                 | Forgot Password            |

## Na poniższym obrazie widać że kamera pobrała automatycznie adres z serwera DHCP

| <u> </u> | SADP    |                       |        |                |      |          |                 |                      |                |          |                                   | 錄 0 _            | . 🗆 ×  |
|----------|---------|-----------------------|--------|----------------|------|----------|-----------------|----------------------|----------------|----------|-----------------------------------|------------------|--------|
| Tota     | l numbe | er of online devices: | 6      |                |      | Unbind   | Export          | <b>Refresh</b> Filte | r              | Q        | Modify Network Paramet            | ters             |        |
|          | ID      | ▲   Device Type       | Status | IPv4 Address   | Port | Enhanced | SDK Service Por | t   Software Version | IPv4 Gateway   | /   HTTP | Enable DHCP<br>Enable Hik-Connect |                  |        |
|          | 001     | IPC                   | Active | 192.168.88.248 | 8000 | N/A      |                 | KL5_1ND_ALH0L.       | . 192.168.88.1 | 80       |                                   |                  |        |
|          | 002     | IPC                   | Active | 192.168.88.188 | 8000 | N/A      |                 | RV1126_IMX415.       | . 192.168.88.1 | 80       | Device Serial No.:                |                  |        |
|          | 003     | IPC                   | Active | 192.168.88.247 | 8000 | N/A      |                 | RV1109_IMX335.       | . 192.168.88.1 | 80       | IP Address:                       |                  |        |
|          | 004     | IPC                   | Active | 192.168.88.250 | 8000 | N/A      |                 | RV1109_IMX335.       | . 192.168.88.1 | 80       | Port:                             |                  |        |
|          | 005     | IPCAM-B4              | Active | 192.168.88.245 | 8000 | N/A      |                 | V5.5.120build 21.    | 192.168.88.1   | 80       | Subnet Mask:                      |                  |        |
|          | 006     | HWI-T221H             | Active | 192.16         | 8000 | N/A      |                 | V5.7.12build 220.    | 192.168.88.1   | 80       | Gateway:                          |                  |        |
|          |         |                       |        |                |      |          |                 |                      |                |          | IPv6 Address:                     |                  |        |
|          |         |                       |        |                |      |          |                 |                      |                |          | IPv6 Gateway:                     |                  |        |
|          |         |                       |        |                |      |          |                 |                      |                |          | IPv6 Prefix Length:               |                  |        |
|          |         |                       |        |                |      |          |                 |                      |                |          | HTTP Port:                        |                  |        |
|          |         |                       |        |                |      |          |                 |                      |                |          | Secur                             | ity Verification |        |
|          |         |                       |        |                |      |          |                 |                      |                |          |                                   |                  |        |
|          |         |                       |        |                |      |          |                 |                      |                |          | Administrator Password:           |                  |        |
|          |         |                       |        |                |      |          |                 |                      |                |          |                                   |                  |        |
|          |         |                       |        |                |      |          |                 |                      |                |          |                                   |                  |        |
| 4        |         |                       |        |                |      |          |                 |                      |                | •        |                                   | Forgot Pa        | ssword |

Poprawność połączenia możemy sprawdzić wpisując w wierszu poleceń polecenie *"Ping"* i adres IP kamery. Jeśli wygląda to tak jak poniżej kamera działa prawidłowo.

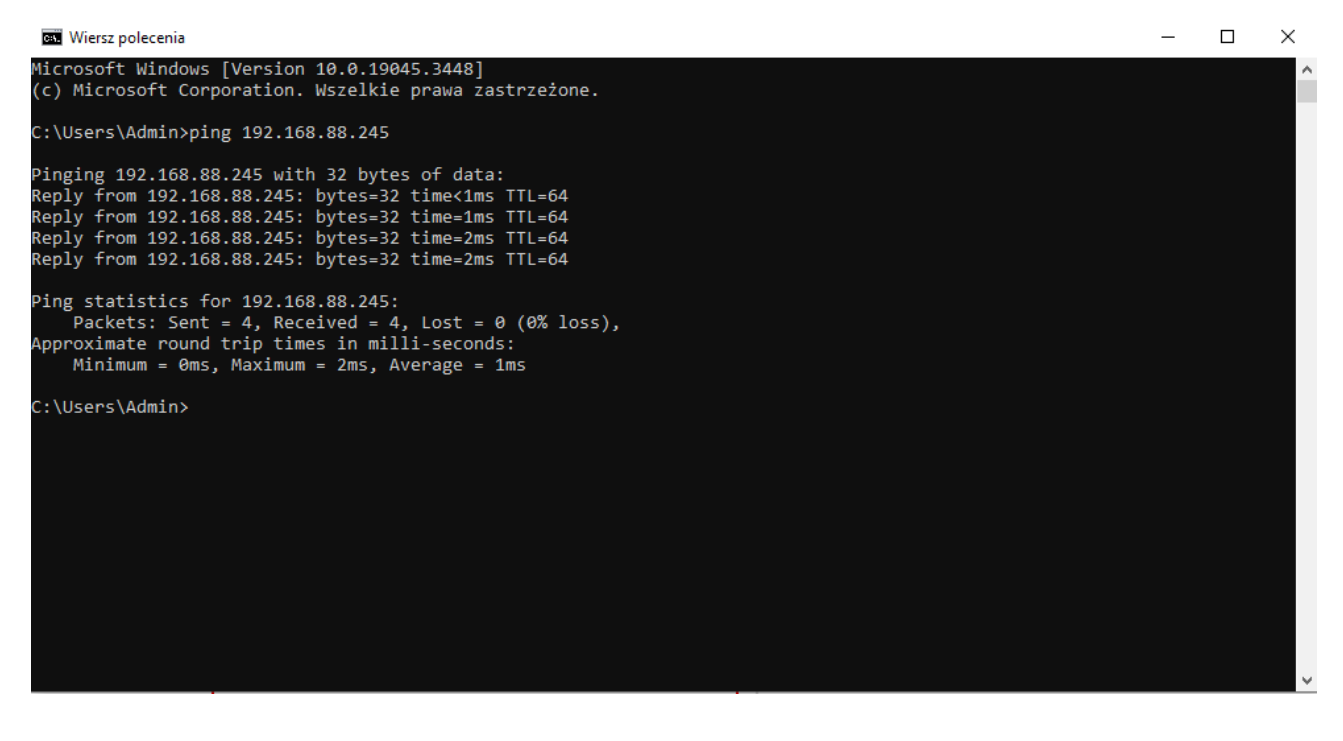

## 5.Najczęstrze problemy i ich rozwiązania

#### Kamera nie jest widoczna na liście urządzeń.

- Sprawdź czy kamera została podłączona do sieci LAN zgodnie z powyższym opisem
- Należy sprawdzić czy złącza RJ-45 zostały prawidłowo zarobione, a także czy kabel UTP nie jest uszkodzony.
- Sprawdź czy dioda sygnalizująca transmisje na porcie LAN oznaczona jako "LINK/ACT" w switchu POE mruga a dioda oznaczona jako "POE" świeci stale.
- Sprawdź czy komputer i kamera są podłączone do tego samego Routera.
- Sprawdź poprawność działania zasilacza (wprzypadku zasilania 12V)

### Nie mogę aktywować kamery

- Uruchom program SADP ponownie w trybie administratora
- Odłącz i ponownie podłącz kamerę do zasilania
- Sprawdź czy podawane hasła są prawidłowe
- Zainstaluj najnowszą wersję programu SADP

### Kamera nie może uzyskac adresu z serwera DHCP

- Sprawdź czy SWITCH POE lub KAMERA są prawidłowo podłączone do routera/switcha
- Uruchom ponownie Router
- Nadaj adres IP ręcznie zgodnie z podsiecią twojego routera

#### Schemat ułożenia żył i proces zarabiania przewodu RJ45 w standardzie TIA/EIA-568-B

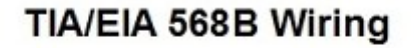

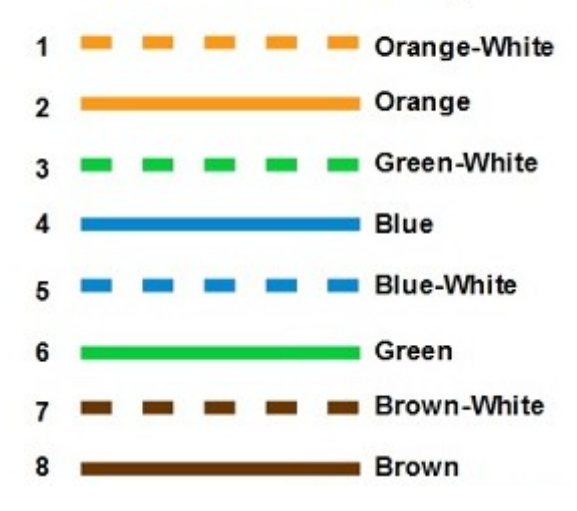

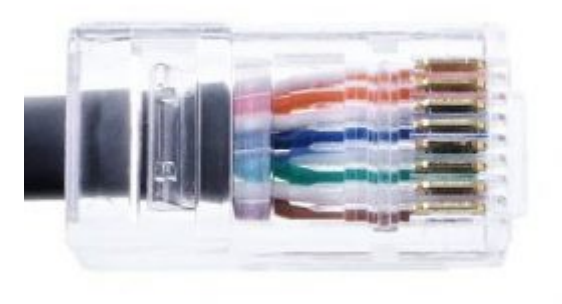

Link do instruktażu video

Jak zarobić kabel sieciowy UTP wtykiem RJ45.